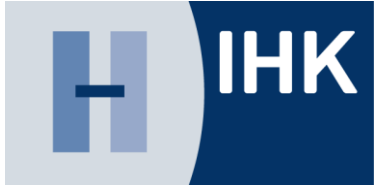

# Ausbildung digital:

#### Online Prüfungsanmeldung für Ausbildungsbetriebe

#### Inhalt

- 1. Anmeldung in der Anwendung
- 2. Grundfunktionen
- 3. Prozessschritte
- 4. Anmeldung weitergeben
- 5. Nachrichtenfunktionen

IHK

## **1 Anmeldung in der Anwendung**

#### https://pruefungsanmeldung.gfi.ihk.de

- Navigieren Sie zum o. g. Link und rufen die Anwendung via Webbrowser auf (Schritt 1)
- Auf der angezeigten Login-Maske verwenden Sie die von der Industrie- und Handelskammer Hannover bereitgestellten Logindaten (Schritt 2)

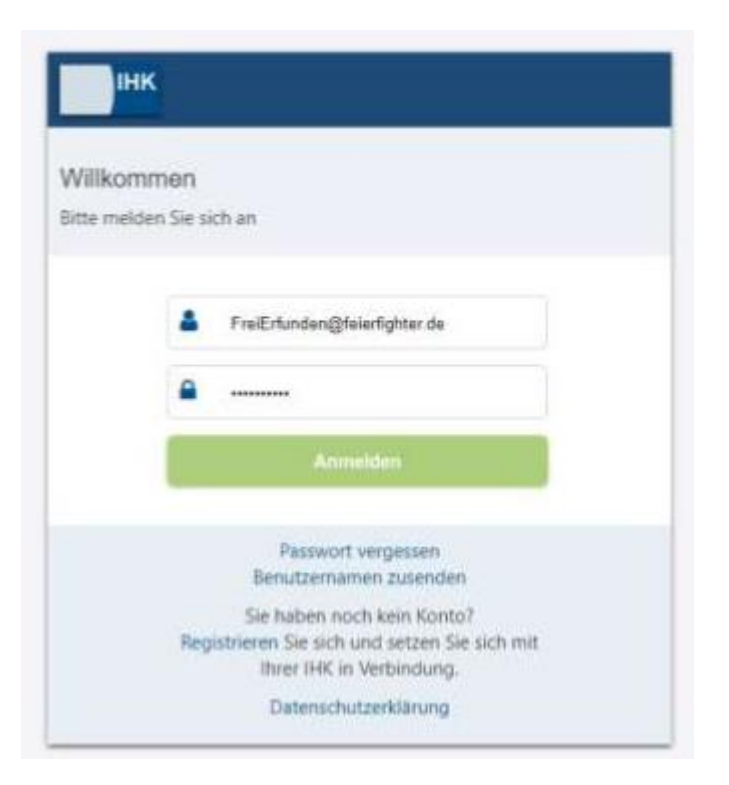

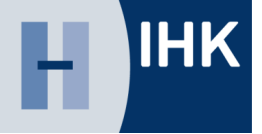

#### 2 Grundfunktionen - Filter

H IHK

- Nachdem Login gelangen
   Sie in die Anwendung
- Die Übersicht ist zunächst leer, da aufgrund von ggf. vielen Anträgen die Performance leidet
- Wählen Sie über den Filter den gewünschten Zeitraum, Beruf, Jahr oder Status aus um zu den Anträgen zu gelangen
- Sie können auch direkt auf Suchen klicken ohne Parameter zu setzen

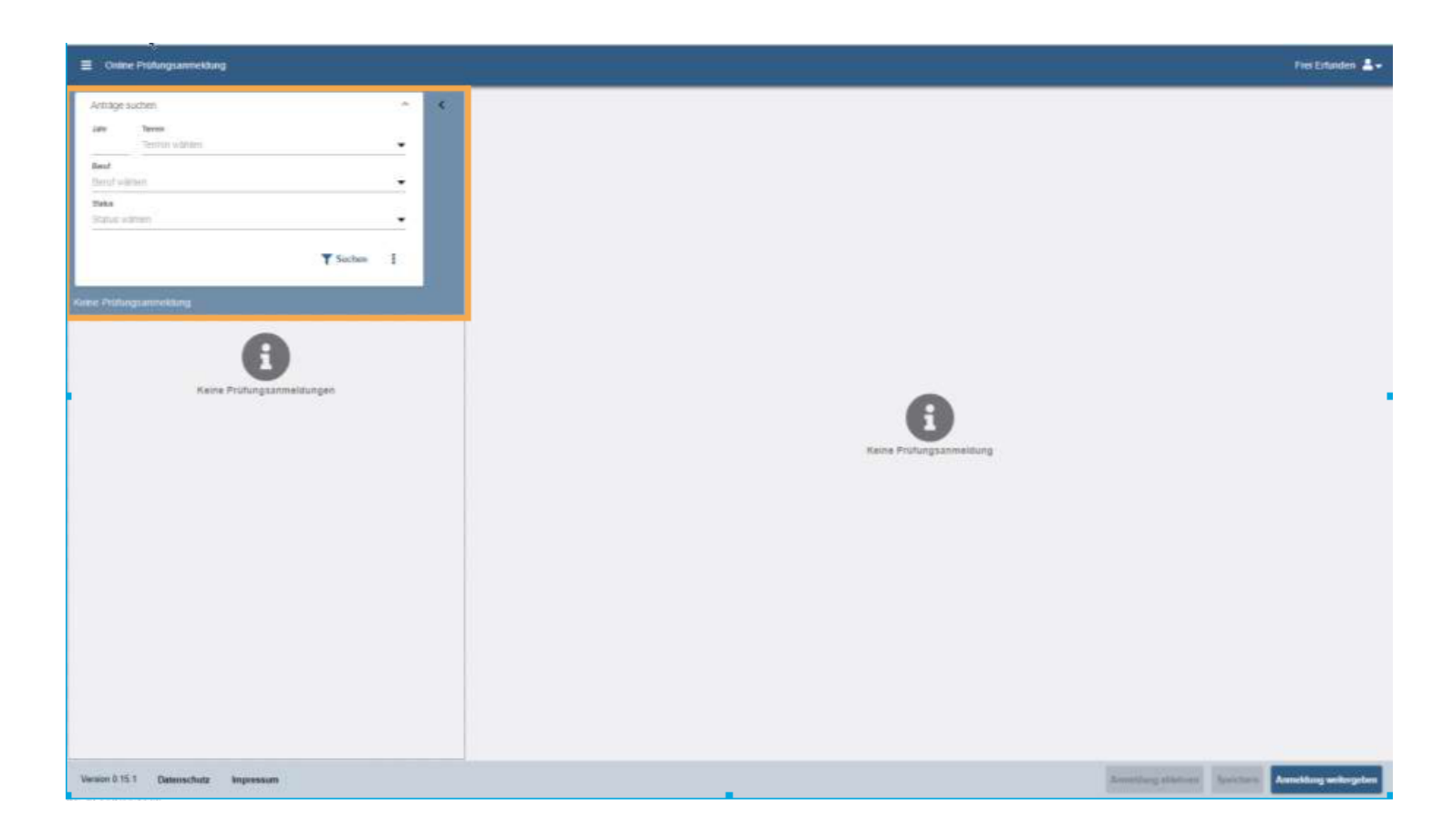

## 2 Grundfunktionen - Überblick

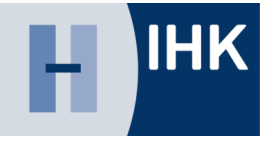

- Nachdem Sie den Filter gesetzt haben, gliedert sich die Anwendung in zwei wesentliche Bereiche: Links die Prüfungsanmeldungen und rechts die Inhalte der Anträge zum ausgewählten Element (1 & 2)
- Nach Abschluss und Eingabe aller Daten können Sie die Anmeldung an den Azubi weitergeben – oder ablehnen. Die Ablehnung sollte gut überlegt sein, da der Vorgang nach Ablehnung gelöscht wird. (4)

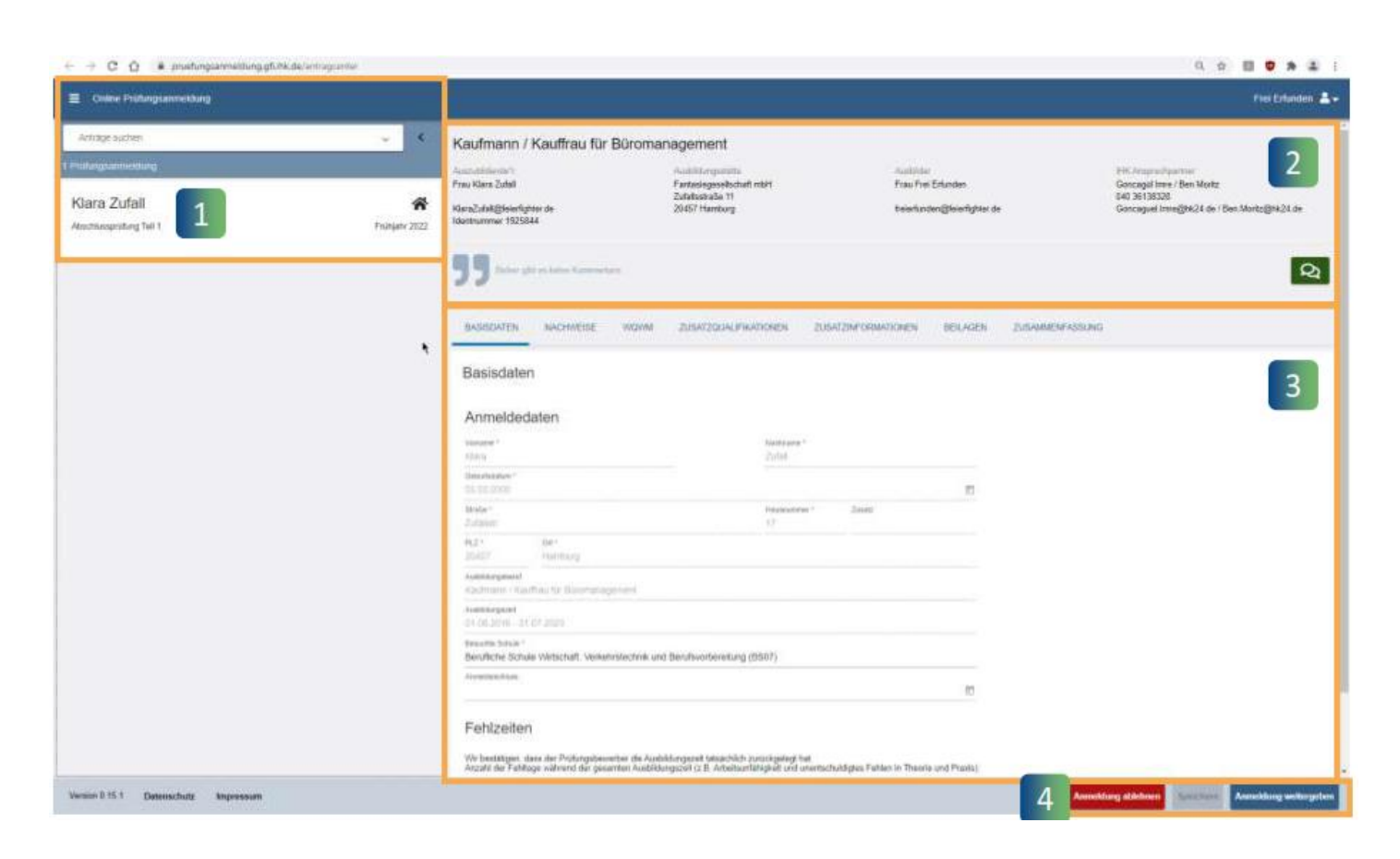

#### 2 Grundfunktionen - Nachweise

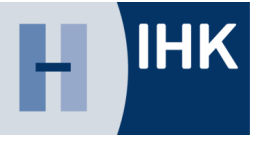

- Die Registerkarte Nachweise ist für den Azubi vorgesehen
- Hier können Sie als Ausbildungsstätte keine Datei hochladen

| Orden: Protonguerresidung                      |                     |                                                                                                    |                                                                                                    |                                                                                                    | Fini Erlunder                                                                                         |
|------------------------------------------------|---------------------|----------------------------------------------------------------------------------------------------|----------------------------------------------------------------------------------------------------|----------------------------------------------------------------------------------------------------|----------------------------------------------------------------------------------------------------|
| tişpe audrec                                   | - «                 | Kaufmann / Kauffrau für Bür                                                                                                    | omanagement                                                                                         |                                                                                                    |                                                                                                    |
| ang Andread<br>In a Zulfall<br>Monumbing No. 1 | A<br>Française 2022 | Auszahlenete'<br>Frankler John<br>Klastichtighentgene te<br>Meritanner 102004                                                   | Partinargenetischaft regin<br>Zuhnfreinsgen<br>2065 Hannierg                                        | Location<br>Fran Pail Enforcier<br>Treastucione ginantighter de                                          | tin innerstandig<br>Georgi brev (her Mark<br>Art 2010)<br>Georgiet rengin Ditter i her Markgini Diter |
| ۰.                                             |                     | 933 www.advine.org/commons/<br>subsequences<br>Nachweise<br>Ausbildungsnachweis<br>Henn                                         | ierek mer gie stradigte opp despronsper ymptikeljerne<br>one "Strandsmitheruptioneis straputsmition | anticister betweeten zurlanmetersteinen<br>uns andrugsganskil geländ vorten ist Des staatscher die Pröfe | gaarreidenij pil at Starstrong in Sons ars ij 41.465. 110 2.2 Matu                                    |
|                                                |                     | De Asstragendheite ross on de file<br>In a sector o de mana de file<br>Nachterein (e) hochladen                                 | n forstandigester tost gelabelt overen                                                              |                                                                                                    | W 1                                                                                                   |
|                                                |                     | <ul> <li>Bits on once receive construction</li> <li>Environmente site Autor per Autority press</li> <li>Environmente</li> </ul> | wei ze Polizi ni.                                                                                   |                                                                                                    |                                                                                                    |
|                                                |                     |                                                                                                    |                                                                                                    |                                                                                                    |                                                                                                    |

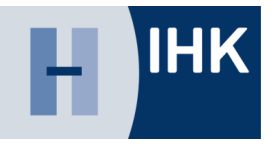

## 2 Grundfunktionen - Wahlmöglichkeiten

- In dieser Registerkarte sind die Wahlmöglichkeiten für den jeweiligen Ausbildungsberuf hinterlegt.
- Setzen Sie hier, falls nicht schon gesetzt, die Wahlmöglichkeiten.

| a second second s |                |                                                     |                                  |                                  |                                                                               |
|----------------------------------------------------------------------------------------------------|----------------|-----------------------------------------------------|----------------------------------|----------------------------------|-------------------------------------------------------------------------------|
| E Ordens (Yultarguarmeiltung                                                                                                    |                |                                                     |                                  |                                  | Free Enterden 🔺 -                                                             |
| Antage suchars                                                                                                    | - X            | Kaufmann / Kauffrau für Bür                         | omanagement                      |                                  |                                                                               |
| 1 Putting-annuklarg                                                                                                    |                | Apart defined of the                                | inant this age still be          | Property lines                   | 1990 Assessment attent                                                        |
| Klara Zufall<br>Amerikanskiteg føl 1                                                                                                    | Revitante 2002 | KlawsCutati@felertighten da<br>Adeptisummer 1925044 | 2040reamber 11<br>20407 Handbarg | frauerfunder Gibernitgeben nur   | Nor Seland<br>No Seland<br>Company Inner (CMC) 4 das i Sen Marils (CMC) 4 das |
|                                                                                                    |                | <b>55</b>                                           |                                  |                                  | Q                                                                             |
|                                                                                                    |                | BASSDATEN NACHWEESE NO                              | MM                               | NATIONEN BELAGEN DUSAMMENPASSIAG |                                                                               |
|                                                                                                    |                | Wahlmöglichkeiten                                   |                                  |                                  |                                                                               |
|                                                                                                    |                | Pier Bit Ausbicking and being Gualifikationals      | nheitur) rorganethan             |                                  |                                                                               |
|                                                                                                    |                |                                                     |                                  |                                  |                                                                               |
|                                                                                                    |                |                                                     |                                  |                                  |                                                                               |
|                                                                                                    |                |                                                     |                                  |                                  |                                                                               |
|                                                                                                    |                |                                                     |                                  |                                  |                                                                               |
|                                                                                                    |                |                                                     |                                  |                                  |                                                                               |
|                                                                                                    |                |                                                     |                                  |                                  |                                                                               |
|                                                                                                    |                |                                                     |                                  |                                  |                                                                               |
|                                                                                                    |                |                                                     |                                  |                                  |                                                                               |
|                                                                                                    |                |                                                     |                                  |                                  |                                                                               |
|                                                                                                    |                |                                                     |                                  |                                  |                                                                               |
|                                                                                                    |                |                                                     |                                  |                                  |                                                                               |
| Version 5 15.1 Datemaching tergeroteaute                                                                                                    |                |                                                     |                                  |                                  | Areasting stictory                                                            |

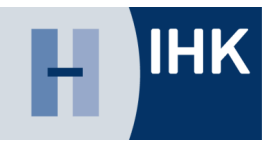

#### 2 Grundfunktionen - Zusatzqualifikationen

- Die Zusatzqualifikationen zum jeweiligen Ausbildungsberuf sind in dieser Registerkarte aufgeführt.
- Setzen Sie die Häkchen an den entsprechenden Stellen.

| Online Probuguarmobileg                                                 |                                       |                                                                                                    |                                                                                                    |                                                              | Theil Enforcem 👗 +                                                                                                    |
|-------------------------------------------------------------------------|---------------------------------------|----------------------------------------------------------------------------------------------------|----------------------------------------------------------------------------------------------------|--------------------------------------------------------------|----------------------------------------------------------------------------------------------------|
| Advise summ<br>This representation<br>Klara Zufall<br>Assessments for t | • • • • • • • • • • • • • • • • • • • | Kaufmann / Kauffrau für Bürom<br>Ausztählener<br>Franklive Jobe<br>Renktiverker 192044                                                                                                    | anagement<br>Federacystom<br>Federacystom<br>Zonactoria 11<br>20457 Hanking                                                                                                    | Austram<br>Pilar Feli Erhaden<br>New Lavae Officiality on on | ant august samtus<br>Generajai tene i Ben-Modt<br>Generajai sandjech er - Ben Mosttgint24 an<br>Generajai sandjech er - Ben Mosttgint24 an |
|                                                                         |                                       | Soft Anterproteiner Annuenten      Aufgrochten      Aufgrochten | <u>punal punal pun<br/>punal punal punal punal punal punal punal punal punal punal punal punal punal punal punal punal punal punal punal punal punal punal punal punal punal punal punal punal punal punal punal punal punal punal punal punal punal punal punal </u> | entitilinen seskinten zulunneitersesinen                     | Polygianian merefat annan mel                                                                                                    |
| Tenner 8 15 1 Detenacture Represent                                     |                                       |                                                                                                    |                                                                                                    |                                                              | Annelling distant                                                                                                    |

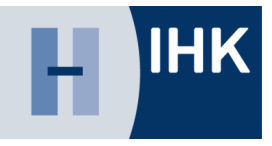

#### 2 Grundfunktionen - Zusatzqualifikationen

 Zusatzinformationen, die von der Industrieund Handelskammer Hannover bereitgestellt werden, werden an dieser Stelle angezeigt.

| C Q & prostungsanmeldung.qt.ink.de/un    | tragonter   |                                                  |                                            |                              | 9.2.8.9.8.1                                            |
|------------------------------------------|-------------|--------------------------------------------------|--------------------------------------------|------------------------------|--------------------------------------------------------|
| Online Protonguiernwittung               |             |                                                  |                                            |                              | fini Estandan 💄 -                                      |
| Aittige same                             | ÷ (         | Kaufmann / Kauffrau für Büro                     | management                                 |                              |                                                        |
| 1 Pridarguermething                      |             | Press Marco 2454                                 | instituisportis<br>Partasagaartuitati vasi | traction<br>Robert Echanters | And Temporal Against an<br>Quantage Tempo ( Kan Master |
| Klara Zufail<br>applementing for r       | fridgen 202 | Klaničalni Gheefytne za<br>Neetharmee 1925944    | 2000 Hardung                               | headurase@leaduriere         | Gorcagael Inne@kt[is to   Ben Morts@mCk as             |
|                                          |             | <b>55</b>                                        |                                            |                              | Q                                                      |
|                                          |             | MARIATIN SALAHEIR NO                             |                                            | NATIONES BELIGEN PURIMETERS  |                                                        |
|                                          | ۰           | Zusatzinformationen                              |                                            |                              |                                                        |
|                                          |             | Pur die Sublitikieg sind teene Zusatziefferneten | een softander.                             |                              |                                                        |
|                                          |             |                                                  |                                            |                              |                                                        |
|                                          |             |                                                  |                                            |                              |                                                        |
|                                          |             |                                                  |                                            |                              |                                                        |
|                                          |             |                                                  |                                            |                              |                                                        |
|                                          |             |                                                  |                                            |                              |                                                        |
|                                          |             |                                                  |                                            |                              |                                                        |
|                                          |             |                                                  |                                            |                              |                                                        |
|                                          |             |                                                  |                                            |                              |                                                        |
|                                          |             |                                                  |                                            |                              |                                                        |
|                                          |             |                                                  |                                            |                              |                                                        |
|                                          |             |                                                  |                                            |                              |                                                        |
| instance 0.18.1 Defensectively responses |             |                                                  |                                            |                              | Atmatterig abstract                                    |

#### 2 Grundfunktionen - Beilagen

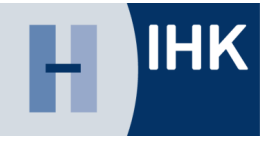

- Beilagen, die sonst mit der Papiervariante verschickt wurden, werden online an dieser Stelle präsentiert.
- Die Beilagen sind individuelle Dokumente und Informationen, welche die Industrieund Handelskammer Hannover zu den Ausbildungsberufen bereitstellt.

| 🗉 Online Protosynamolitany          |                |                                                     |                                                      |                                   | Fiel Erlanden 🛓 -                                                   |
|-------------------------------------|----------------|-----------------------------------------------------|------------------------------------------------------|-----------------------------------|---------------------------------------------------------------------|
| Artige surver                       | ~ e            | Kaufmann / Kauffrau für B                           | Gromanagement                                        |                                   |                                                                     |
| Pinkerguermehtung                   |                | Subcontenentere<br>Frie Name Zufal                  | Autority particles<br>Failure generation and a state | Franklann<br>Frank Free Erhanden  | dest. An approximate particular<br>Operangeal insure in Seen Months |
| Klara Zufall<br>Anotherpoting for C | A Fridgen 2022 | KlassCuteRQNeerfighter.cm<br>Identifyzenne: 1925244 | 20407 Honting                                        | teerlaner (hierligter or          | 640 3413330<br>filmmagani menginci 4 de - Ban Mentiginci 4 de       |
|                                     |                | <b>77</b>                                           |                                                      |                                   | 2                                                                   |
|                                     |                | SAUGUITES NACIMALISE                                | NUM DESTRUCTIONS 200/2010                            | watchen sexually columnsticitions |                                                                     |
|                                     |                | Beilagen                                            |                                                      |                                   |                                                                     |
|                                     |                | For de Annesburg and beine Beldger (d               | Antes                                                |                                   |                                                                     |
|                                     |                |                                                     |                                                      |                                   |                                                                     |
|                                     |                |                                                     |                                                      |                                   |                                                                     |
|                                     |                |                                                     |                                                      |                                   |                                                                     |
|                                     |                |                                                     |                                                      |                                   |                                                                     |
|                                     |                |                                                     |                                                      |                                   |                                                                     |
|                                     |                |                                                     |                                                      |                                   |                                                                     |
|                                     |                |                                                     |                                                      |                                   |                                                                     |
|                                     |                |                                                     |                                                      |                                   |                                                                     |
|                                     |                |                                                     |                                                      |                                   |                                                                     |
|                                     |                |                                                     |                                                      |                                   |                                                                     |
|                                     |                |                                                     |                                                      |                                   |                                                                     |

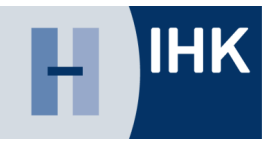

#### 2 Grundfunktionen - Zusammenfassung

- Nachdem Sie die Anmeldung zur Prüfung digital ausgefüllt haben, werden Sie im letzten Schritt aufgefordert alle Angaben zu prüfen.
- Wichtig!: Die Bestätigung über die Richtigkeit der Angaben erfolgt über einen Schieberegler am Ende der Zusammenfassung.
- Falls Eingaben nicht korrekt erfolgt sind, wird die Anwendung entsprechende Hinweise geben.

|                                                                                                    | Frei Erfunden |
|----------------------------------------------------------------------------------------------------|---------------|
| Mining administration     Non-station     Non-station                                                                                                    |               |
| Kinz Zufall     National Materials in Statistical Materials in Statistical Materials     National Materials in Statistical Materials     National Materials     National Materials     Natis and                                                                                                    |               |
| Contract of the second second se              | n01.m         |
| ANDRESS<                                                                                                    | 2             |
| Zusammetifassung         Amedidatian         Nomelidatian         Nomelidatian                                                                                                    |               |
| Anneldedate  Anneldedate Anneldedate  Anneldedate  Anneldedate Anneldedate Anneldedate  Anneldedate  Anneldedate  Anneldedate  Anneldedate  Anneldedate  Anneldedate  Anneldedate  Anneldedate  Anneldedate  Annelde          |               |
| Image: Image:                          |               |
| Provide     State       Note     State       Note     State <t< td=""><td></td></t<>                                                                                                    |               |
| Main     Specific Specific Spec                                   |               |
| Nut     One       Statif     incomenge       Statif     incomenge       Automatignee     Automatignee       Automatignee     Automatignee    <                                                                                                    |               |
| Name:     Name:                                                                                                    |               |
| Anticipage     Provide anticipage     Provide anticipage     Pr              |               |
| Neuera Serve<br>Textense forsis forsaturity seturate and Bainforder and Bainforder and Bainforder (1997)<br>Textense (1997)<br>Febtigeiten<br>Sector Sector S |               |
| Fohlzoiten  Fohlzoiten  Social auddargedete als Aud Aud Institiger. Fer in Pologeboursteer in folgeglauseteer in Audhingson Institigengelete.  Social auddargedete en gesonten Leaddarged 1 is Lobemachaget in an automaticapiet in and Pones                                                                                                    |               |
| Fehlizeiten<br>Seneti Jastettargeritte ein auf Anteis tentiligen, dess die Polingsbewetwent die Ausbildungstel Lastettargerit bei<br>Angen die Pertiege unteren des geseiten Aussistargestel (1.8. Anteitsentiligiet) und unerteichengescheren Texere und Proze                                                                                                    |               |
| Sociel Audotharportes as Auto Acade Sociel Sociellague, dans die Nohrspelansemani die Audotharport Sanketsch undergenigt bei.<br>Autor der Freitige inderen an gesonen kentiskungstel 1.8. Anbeitendebigket die unstantischigter Fatten in Nacht                                                                                                    |               |
|                                                                                                    |               |
| Linker 1999                                                                                                    |               |
| Ausbildungsnachweis                                                                                                    |               |

#### 2 Grundfunktionen – Tipps & Hinweise

- Speichern Sie sich den Link zur Anwendung ggf. als Lesezeichen im Browser ab.
- Zu Beginn wird die Anwendung "leer" gestartet. Setzen Sie zunächst Filterkriterien damit Einträge angezeigt werden können. Wahlweise können Sie auch keine Filter setzen und sofort auf "Suchen" klicken. In diesem Fall werden Ihnen alle Einträge angezeigt.
- "Ablehnen" die Online Pr
  üfungsanmeldung sollten Sie nur ablehnen, wenn Sie wirklich sicher sind. Ist der Antrag abgelehnt kann man die Anmeldung zur Pr
  üfung nur durch eine erneute Abstimmung mit der Industrie- und Handelskammer Hannover erzeugen. Ansonsten ist der Antrag aus dem System gelöscht.
- Falls Eingaben nicht korrekt erfolgt sind, wird die Anwendung entsprechende Hinweise geben.
- Bei Fragen und Problemen sprechen Sie die Kolleginnen und Kollegen der Industrie- und Handelskammer Hannover an.

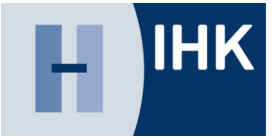

Welche Daten darf die Ausbildungsstätte pflegen Ablehnung der Anmeldung

- Berufsschule
- Fehlzeiten
- Wahlqualifikationen
- Wahlmöglichkeiten
- Zusatzqualifikationen
  - Bestätigung der Richtigkeit der Daten

#### **3 Prozessschritte**

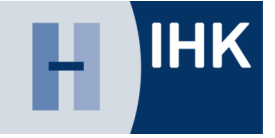

#### Ausbildungsstätte hinterlegt eine elektronische Adressierung bei der Handelskammer Hamburg

5

Ausbildungsstätte erhält Benachrichtigungen zu neuen Prüfungsanmeldungen per Mail 3

Die entsprechenden Sachbearbeiter\*innen oder Ausbilder\*innen loggen sich ein und bearbeiten die Anträge und geben diese an den Azubi weiter.

#### WICHTIG!

Informationen über neue Prüfungsanmeldungen kommen bei zentraler E-Mail-Adresse an.

Als Betrieb müssen Sie sicherstellen, dass alle erforderlichen Personen ein Login zur Anwendung erhalten haben. Mit diesem Account kann der Prozess erst genutzt werden. Sie erhalten die Accountdaten von Ihrer Handelskammer Hamburg.

4

Der Azubi bekommt per Mail einen Hinweis, ergänzt seinen Antrag in der Onlineprüfungsanmeldung und gibt den Antrag an die Handelskammer weiter

Es kann vorkommen, dass der Azubi den Antrag mit Hinweisen versieht und dieser erneut eine Schleife zur Ausbildungsstätte zieht. 6

Die Handelskammer Hamburg bearbeitet den Antrag und setzt den Prüfungsstand auf "angemeldet"

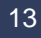

# Н

## 4 Anmeldung weitergeben

 Nachdem Sie die Anmeldung ausgefüllt haben und alle Angaben korrekt sind, wird die Anmeldung an den Azubi zur Kontrolle und Freigabe weitergegeben.

#### Welche Daten darf der AZUBI pflegen

- Vorname / Nachname
  - Geburtsdatum
- Ausbildungsnachweis
   Antrag auf
  - Nachteilsausgleich
- Auswahl freiwilliger Wiederholung bereits bestandener Fächer
- Bestätigung der Richtigkeit der Daten

| Online Protumpermetitung       |             |                                                                                                    |                                                                             |                                                                            |                                 |                     | Prel Estando                                                                  |
|--------------------------------|-------------|----------------------------------------------------------------------------------------------------|-----------------------------------------------------------------------------|----------------------------------------------------------------------------|---------------------------------|---------------------|-------------------------------------------------------------------------------|
| tilege azitnet                 | - <         | Kaufmann / Kauffrau für Büroma                                                                             | inagement                                                                   |                                                                            |                                 |                     |                                                                               |
| legi-et-ulting                 |             | Augustineory                                                                                               | Automotorgratility                                                          |                                                                            | August .                        |                     | fell impresignation                                                           |
| ara Zufall<br>Mongenting the t | rangan 2822 | Frankles Julie<br>Klassicksgeleistigens an<br>Meinteense 102554                                            | Zalatestyde II<br>20457 Hynnwy                                              |                                                                            | Frae Prei Ert                   | Daraulate a         | George Inve Geoland<br>Ma 3073525<br>Georgest Inveght/CA av Geolandsgin/CA av |
|                                |             | <b>99</b>                                                                                                  |                                                                             |                                                                            |                                 |                     | 4                                                                             |
|                                |             | BARIDATEN NACEMENE INDIA                                                                                   | ZATATZOLIA, IFRATICIAN                                                      | - ZUGATZINE GAWADIGNER                                                     | BELAND                          | 7105-MINENFASSILING |                                                                               |
|                                |             | Zusammenfassung<br>Anmeldedaten                                                                            |                                                                             | Sectores<br>2.460                                                          |                                 |                     |                                                                               |
|                                |             | Bacheleye<br>BL32,500<br>Basis                                                                             |                                                                             | max-me has                                                                 |                                 | 12                  |                                                                               |
|                                |             | Anna<br>Ra St.                                                                                             |                                                                             |                                                                            |                                 |                     |                                                                               |
|                                |             | 2042 namlarg<br>elaminggen/                                                                                |                                                                             |                                                                            |                                 |                     |                                                                               |
|                                |             | Raymour Hauthin Orliging Room                                                                              |                                                                             |                                                                            |                                 |                     |                                                                               |
|                                |             | Secure broke<br>Recebute house wetching, address increases                                                 | characterine action                                                         |                                                                            |                                 |                     |                                                                               |
|                                |             | erremetion.                                                                                                |                                                                             |                                                                            |                                 | 10                  |                                                                               |
|                                |             | Fehlzeiten                                                                                                 |                                                                             |                                                                            |                                 |                     |                                                                               |
|                                |             | Sovieti Azəkikbarqındığla vin azət Azəki bərdilişlər<br>Ardan olar Partilege soltranıd me gesaninin Azəmla | : dasa dia Dichingabari etaismi dar<br>lungscart (2.8. Artentis Manghen uni | Pullangsbewatter die Ausbictungsteit<br>unerstahtsbigtes Fehrer in Theorem | helekctisch zun<br>ind Prieste) | id painplitud.      |                                                                               |
|                                |             | Lineary type                                                                                               |                                                                             |                                                                            |                                 |                     |                                                                               |
|                                |             | Ausbildungsnachweis                                                                                        |                                                                             |                                                                            |                                 |                     |                                                                               |

### **5 Nachrichten und Rückfragen**

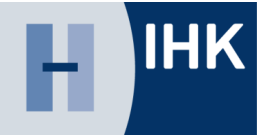

Die Anwendung ermöglicht eine direkte Kommunikation im Prozess. Alle Beteiligten können bei Bedarf so die Anmeldung zur Prüfung bestmöglich vorbereiten und an die Industrie- und Handelskammer Hannover weitergeben.

- Letzter Kommentar immer auf der Startseite
- Piktogramm zeigt Autor der Nachricht
- Hilft bei dem Workflow der Bearbeitung ohne Medienbruch (z.B. Email)

| Bitte die Fehlzeiten nochmal überprüfen!                          |   |
|-------------------------------------------------------------------|---|
| 28.01.2021 um 14:11 Uhr:<br>Und auch nochmal auf die WQs schauen! |   |
| 28.01.2021 um 14:34 Uhr:<br>Alles klar mache ich!                 | 4 |
| hr Kommentar                                                      |   |
|                                                                   |   |

#### Kontakt und Support

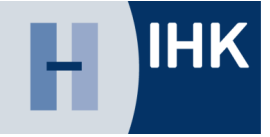

Die Industrie- und Handelskammer Hannover freut sich Ihnen den Prozess der Prüfungsanmeldung digital anbieten zu können.

Für Fragen und technische Probleme können Sie uns jederzeit ansprechen:

Industrie- und Handelskammer Hannover

support-azubi@hannover.ihk.de

www.hannover.ihk.de/pao-anleitung